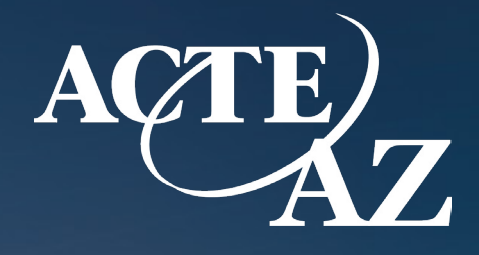

# **Conference App Instructions**

### Thank you to our Visionary Sponsors:

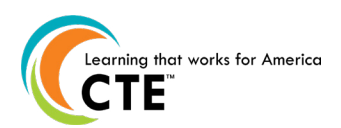

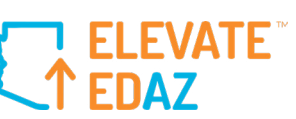

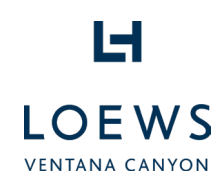

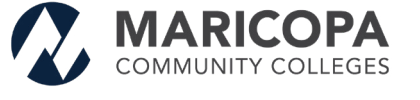

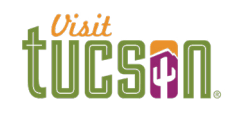

0

Δ

2025 Summer Conference

ACTE CTE

My Schedule

THE CONNECTION CONFERENCE

 $\otimes$ 

Your Meals

20

....

4

JULY 10-16 TUCSON, AZ

### THE WESTIN LA PALOMA RESORT & SPA TUCSON

## **Download and Install**

| × 1 |  |
|-----|--|

Search "ACTEAZ Conference" in the iOS or Android app store to download the conference app. Or scan the QR Codes below.

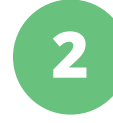

Once downloaded, log-in using the same email and password you used to register for the conference.

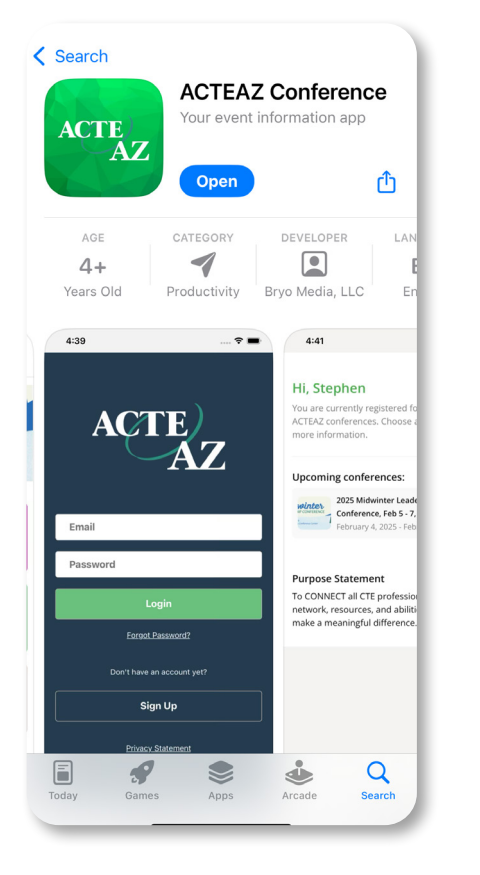

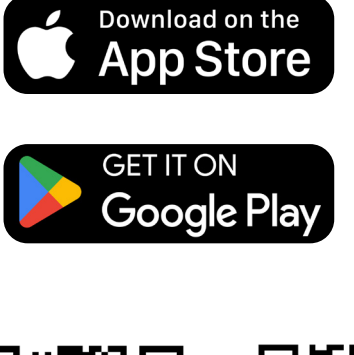

iOS

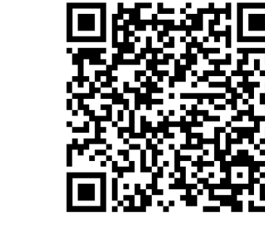

Android

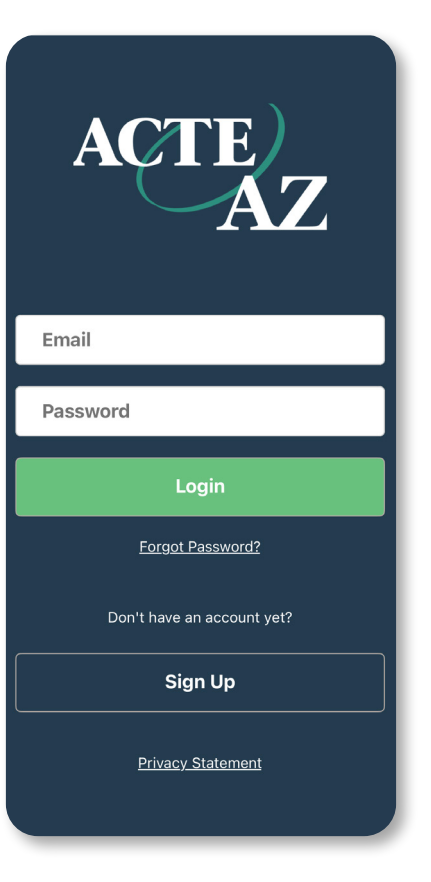

### **Download and Install**

3

# Under Upcoming conferences, select "2025 Summer Conference".

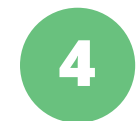

This will take you to the conference home page.

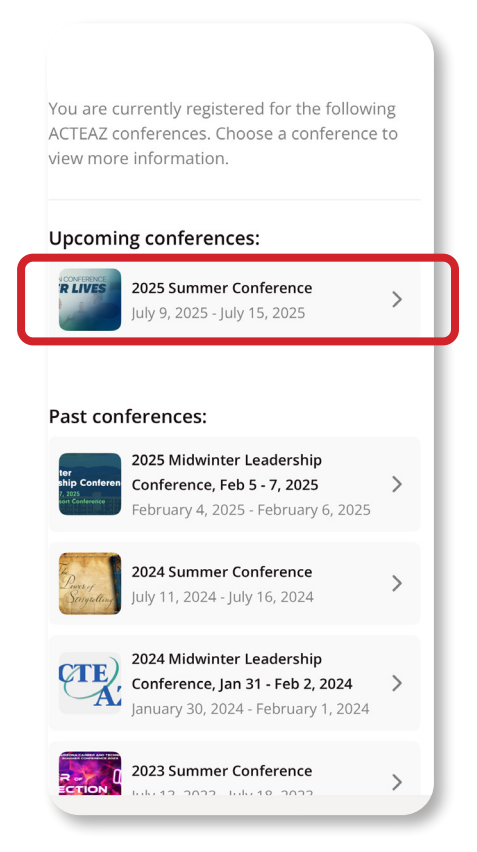

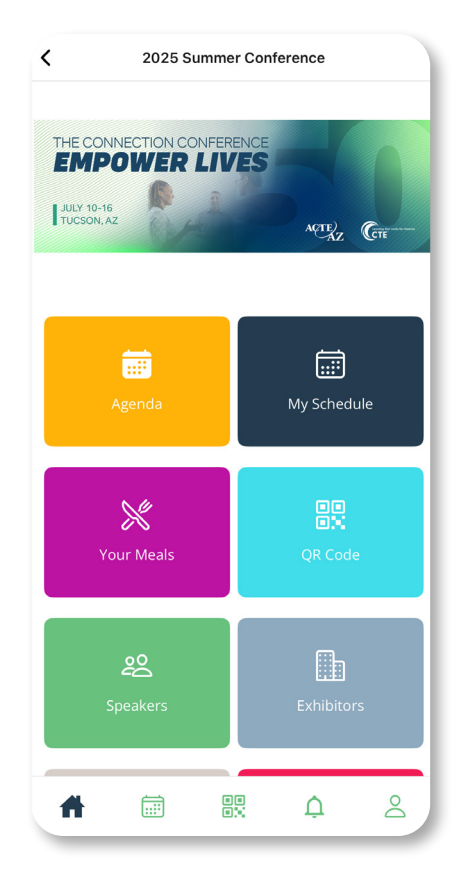

### **Bottom Navigation Bar**

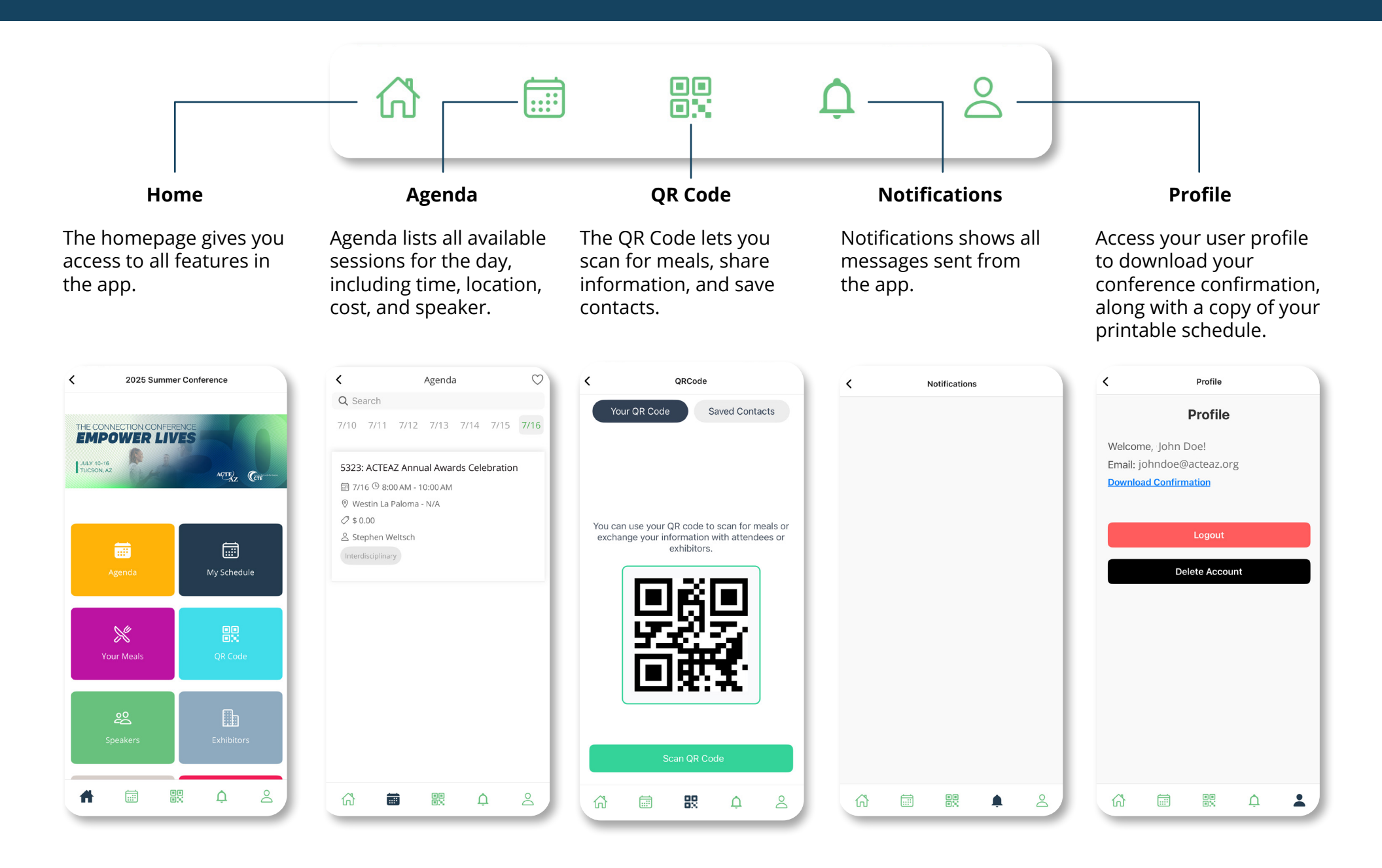

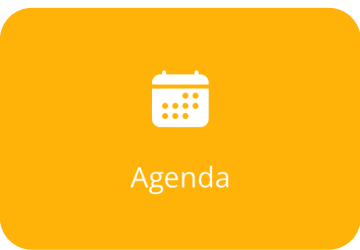

1

You can view the full list of sessions for each day of the conference.

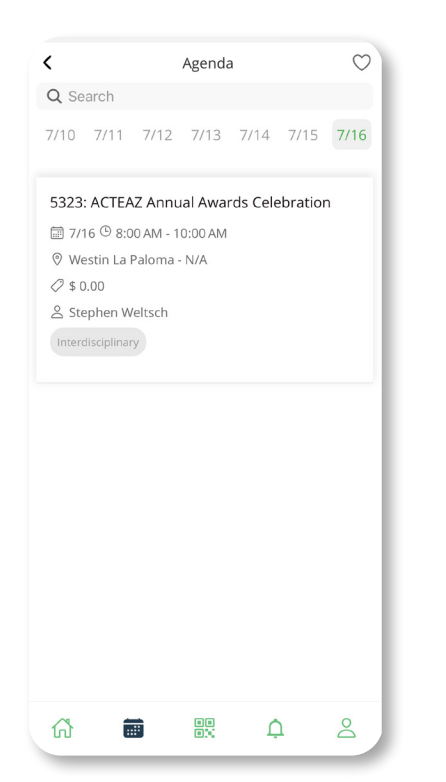

The Agenda lists all sessions for the selected day, including the time, location, cost, and speaker.

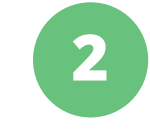

Click on any session to see details such as time, location, cost, and speaker(s). You can also add no cost sessions to your personal schedule by clicking on "Add to Schedule".

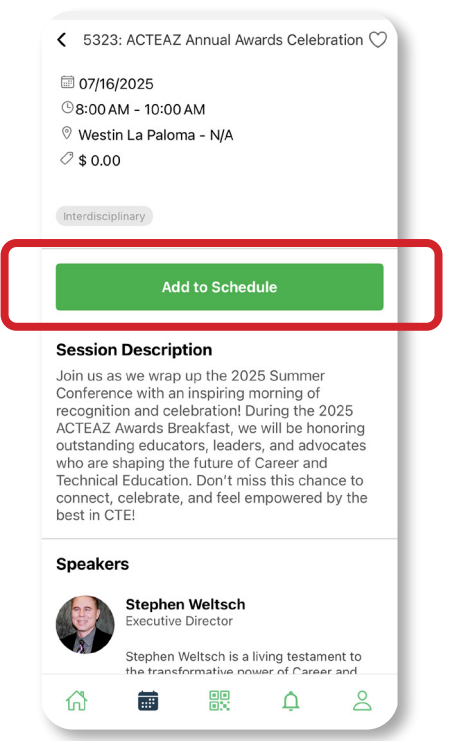

**My Schedule** 

My Schedule displays all the No-cost, Premium, and Invite-only sessions you've saved for each day.

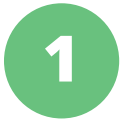

Select a specific date to view the sessions saved for that day.

| My Schedule       |                    |         |         |         |        |      |  |  |
|-------------------|--------------------|---------|---------|---------|--------|------|--|--|
| Q Se              | arch               |         |         |         |        |      |  |  |
| 7/10              | 7/11               | 7/12    | 7/13    | 7/14    | 7/15   | 7/16 |  |  |
| 5322<br>and H     | : ACTEA<br>Keynote | AZ Sumi | mer Cor | nferenc | e Oper | ing  |  |  |
| 07                | /13/202            | 5       |         |         |        |      |  |  |
| © 5:3             | 30 PM - 7          | 7:00 PM |         |         |        |      |  |  |
|                   |                    |         |         |         |        |      |  |  |
| ⊘\$(              | 0.00               |         |         |         |        |      |  |  |
| 8 Joh             | nn Mulca           | ahy     |         |         |        |      |  |  |
| Interdisciplinary |                    |         |         |         |        |      |  |  |
|                   |                    |         |         |         |        |      |  |  |
|                   |                    |         |         |         |        |      |  |  |
| ស៊                | Ē                  |         | ••      | Ļ       | 1      | 2    |  |  |

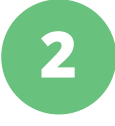

Click on a session to see details such as time, location, cost, session and speaker information.

 Image: Session Details

 Image: Signal Signal Sign

heartbeat of CTE in Arizona, bringing together educators, industry leaders, and policymakers to shape the future of workforce development. This year, Arizona's own Dr. John Mulcahy, a CTE evangelist, lifelong educator, and national awardwinning leader, will deliver the keynote address, ''What You Do Matters''.

John's passion for CTE is unmatched. He'll inspire us with powerful research and real-world local success stories, proving that CTE changes lives, strengthens communities, and fuels economic growth.

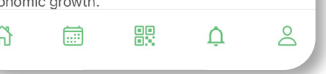

3 To remove a session from your schedule, click "Remove from Schedule."
 < Session Details</li>
 < 5322: ACTEAZ Summer Conference Opening and Keynote</li>
 © 07/13/2025 © 5:30 PM - 7:00 PM
 © Loews Ventana Canyon - N/A
 < soo</li>

### Session Description

Interdisciplinary

For 50 years, this conference has been the heartbeat of CTE in Arizona, bringing together educators, industry leaders, and policymakers to shape the future of workforce development. This year, Arizona's own Dr. John Mulcahy, a CTE evangelist, lifelong educator, and national awardwinning leader, will deliver the keynote address, "What You Do Matters".

**Remove from Schedule** 

John's passion for CTE is unmatched. He'll inspire us with powerful research and real-world local success stories, proving that CTE changes lives, strengthens communities, and fuels economic growth.

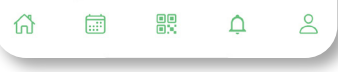

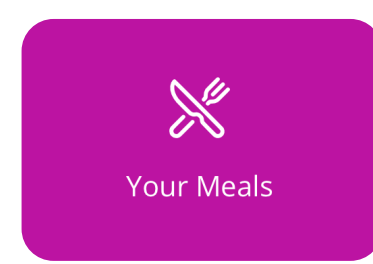

Your Meals lists which meals you are registered for each day of the conference. This includes the event and location for each meal.

|                        |                                                             | Meals        |  |
|------------------------|-------------------------------------------------------------|--------------|--|
| /lea                   | s                                                           |              |  |
| Jul 1<br>Netw<br>Loew  | <b>3, 2025</b><br>orking_recep<br>s Ventana Ca<br>egistered | tion<br>nyon |  |
| Jul 1<br>Break<br>Loew | <b>4, 2025</b><br>Kfast<br>Is Ventana Ca<br>egistered       | nyon         |  |
| Jul 1<br>Lunc<br>Loew  | <b>4, 2025</b><br>n<br>s Ventana Ca<br>egistered            | nyon         |  |
| Jul 1<br>Break<br>Loew | <b>5, 2025</b><br>tfast<br>s Ventana Ca<br>egistered        | nyon         |  |
| Jul 1<br>Lunc<br>Loew  | <b>5, 2025</b><br>n<br>s Ventana Ca                         | nyon         |  |
|                        |                                                             |              |  |

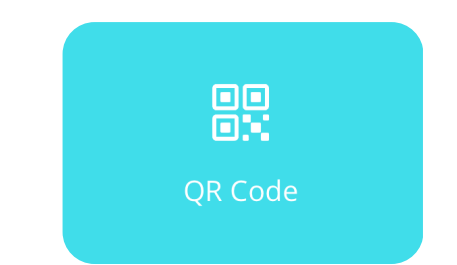

The QR Code lets you scan for meals, exchange information with attendees or exhibitors, and save contacts. It also allows attendees to save your contact information.

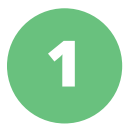

Select "Your QR Code" for attendees to save your contact. Click "Scan QR Code" to open the camera.

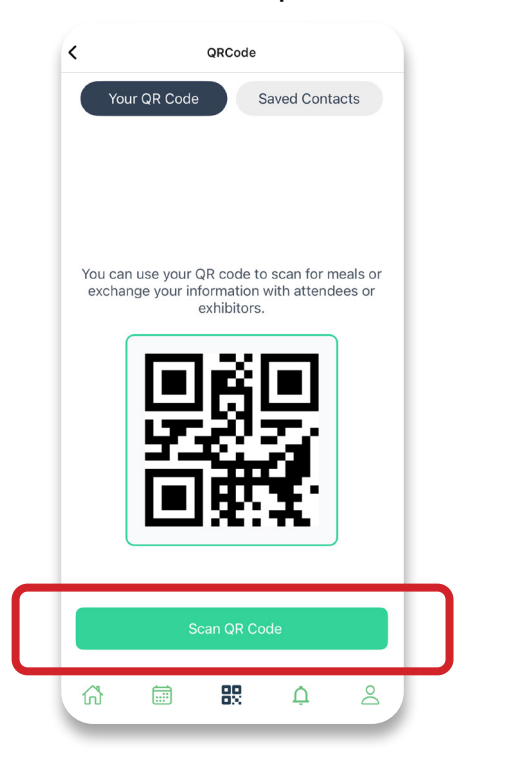

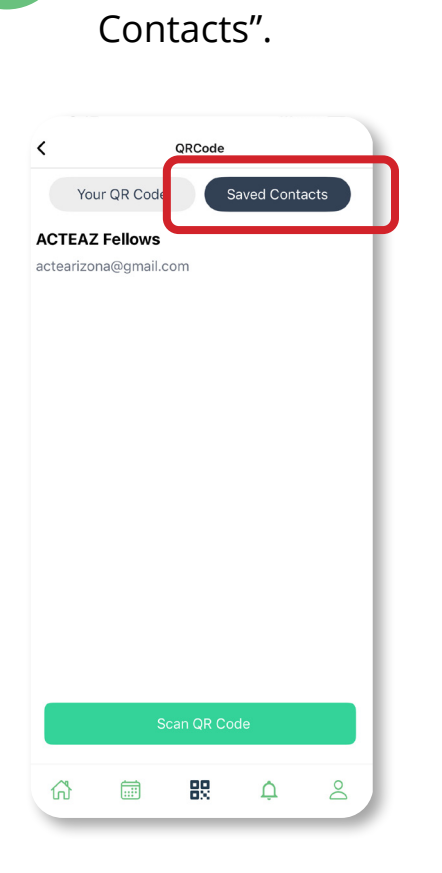

Scanned QR Codes can

be viewed under "Saved

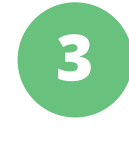

To view a contact, click their name. You can also remove them from your saved contacts.

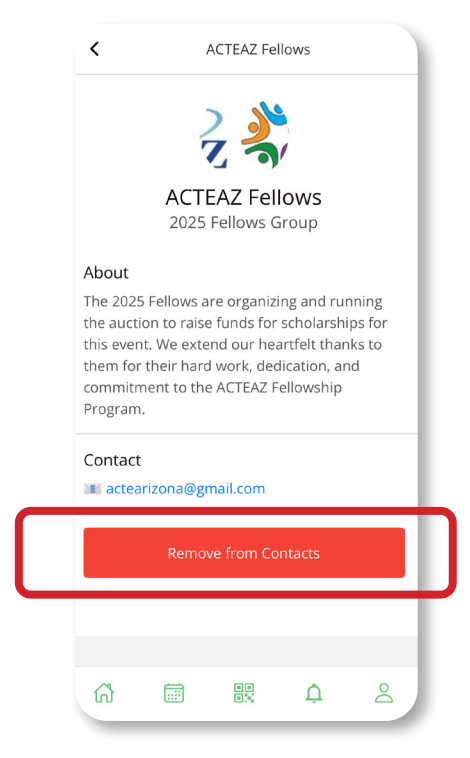

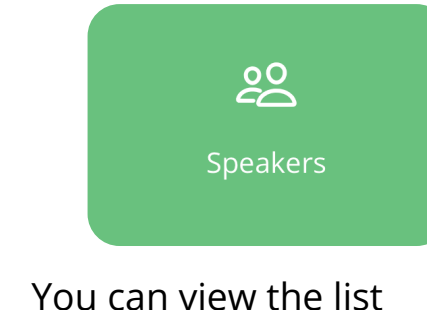

of speakers here.

1

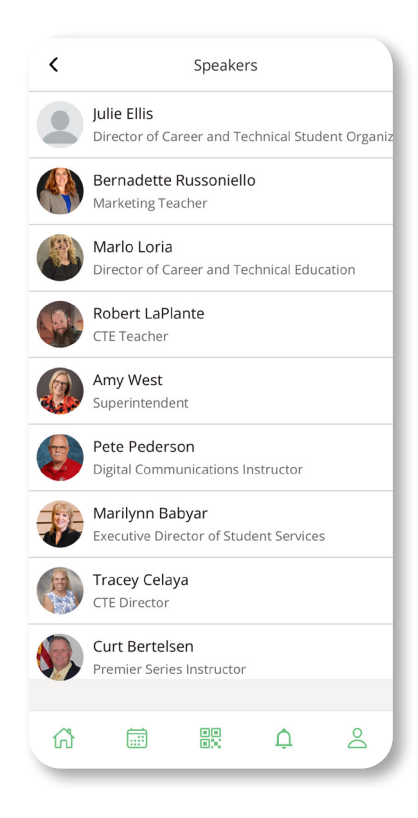

Speakers shows the list of speakers who are presenting.

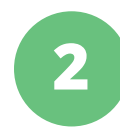

Click on a speaker profile to view their bio, contact information, and session(s) they are presenting. You can also choose "Add to Contacts" which will be placed under Saved Contacts in QR Code.

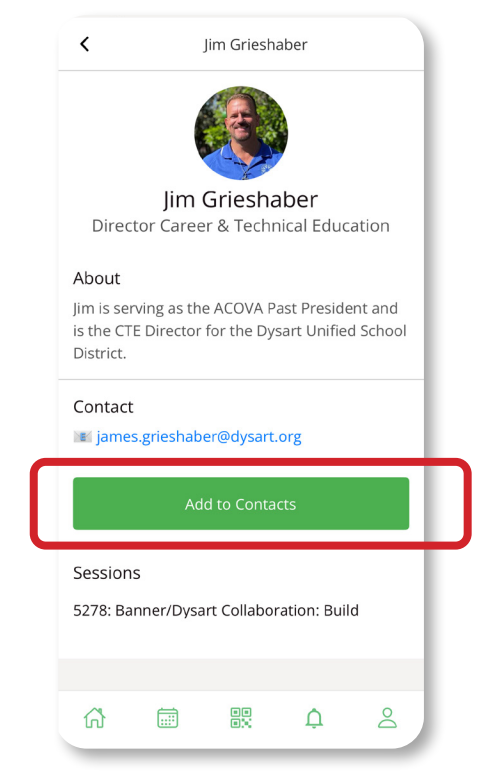

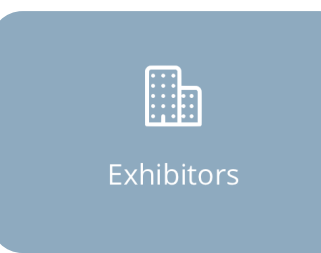

Exhibitors includes the list of exhibitors at both conference hotels.

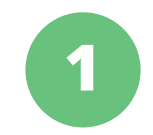

View the full list of exhibitors.

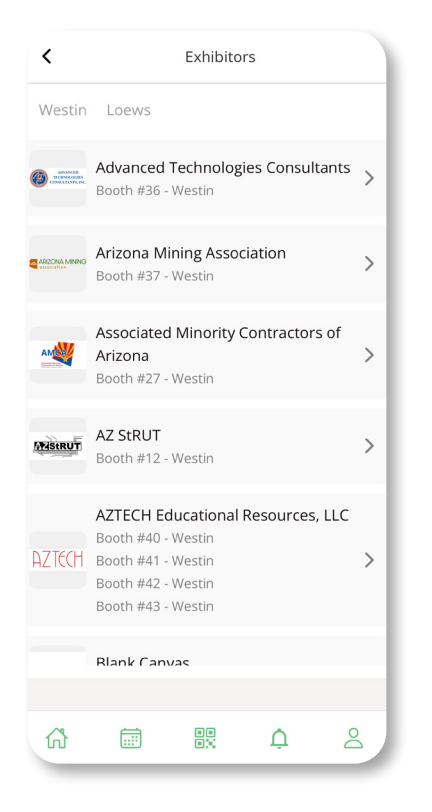

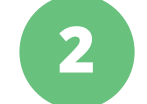

Select "Westin" to see all exhibitors at the Westin.

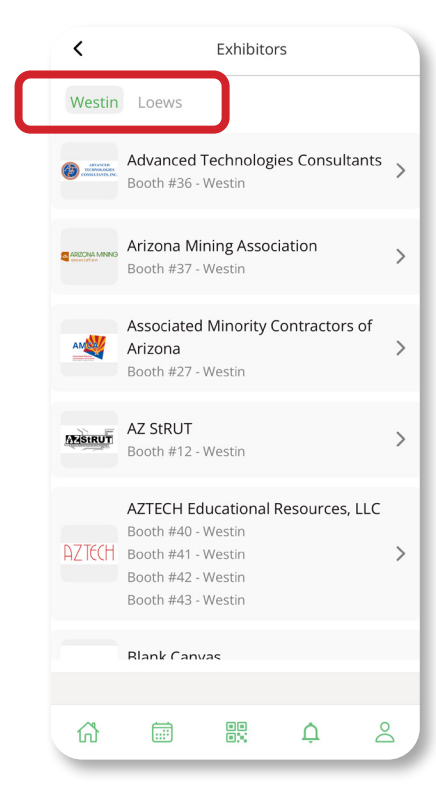

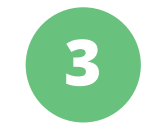

Select "Loews" to see all exhibitors at Loews.

| <                        |                                      | Exhibito                             | rs          |   |
|--------------------------|--------------------------------------|--------------------------------------|-------------|---|
| Westin                   | Loews                                |                                      |             |   |
| OcareerSafe <sup>™</sup> | CareerSaf<br>Booth #28<br>Booth #3 - | <b>e</b><br>- Westin<br>Loews        |             | > |
| CYBER.ORG                | CYBER.OR<br>Booth #11                | <b>G</b><br>- Loews                  |             | > |
| artitican.               | Earn To Le<br>Pathfinde<br>Booth #23 | earn (Early<br>rs Program<br>- Loews | Career<br>) | > |
| Сеперастоя               | Edge Fact<br>Booth #29               | or<br>- Loews                        |             | > |
| <b>G-W</b><br>PUBLISHER  | G-W Publi<br>Booth #30<br>Booth #33  | <b>sher</b><br>- Loews<br>- Westin   |             | > |
| CEV                      | iCEV<br>Booth #38                    | Westin                               |             | > |
| ស៊                       |                                      |                                      | ¢           | 8 |

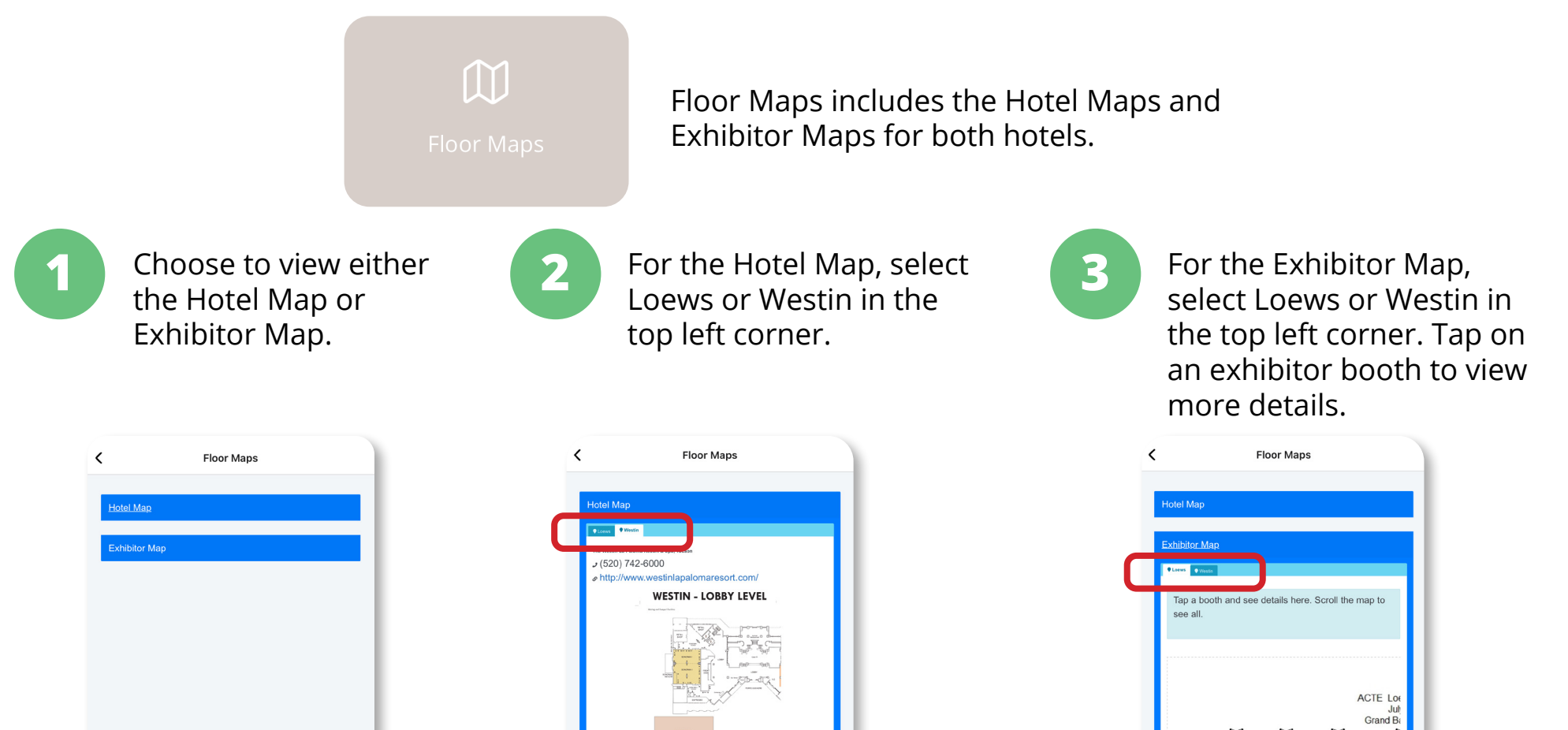

Q

Program Session

Ļ

....

ഹ്

0.00

0

|    |        |   | 1 |  |
|----|--------|---|---|--|
| ഹ് | <br>•• | Ċ | 2 |  |

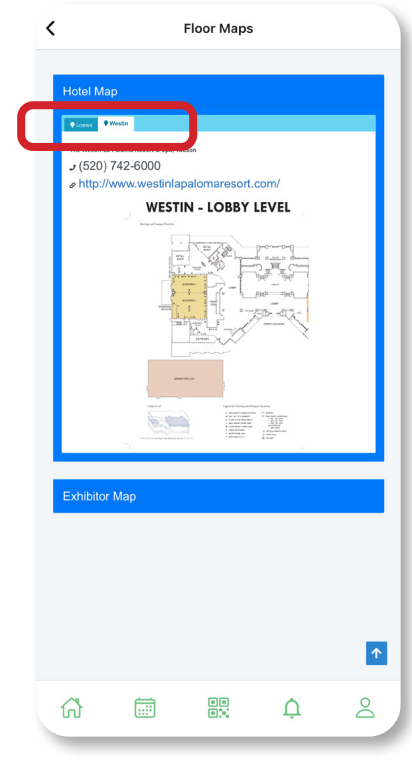

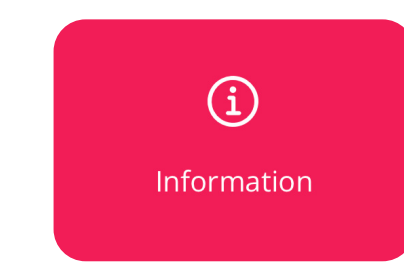

1

View the list of available conference documents.

| <ul> <li>Information</li> <li>2025 Summer<br/>Conference</li> </ul> |            |    |   |   |   |
|---------------------------------------------------------------------|------------|----|---|---|---|
| Арр                                                                 | Directions |    |   |   | J |
|                                                                     |            |    |   |   |   |
|                                                                     |            |    |   |   |   |
|                                                                     |            |    |   |   |   |
|                                                                     |            |    |   |   |   |
|                                                                     |            |    |   |   |   |
| ធ                                                                   |            | 88 | Ċ | 8 |   |

conference resources.

Information contains all app documents and

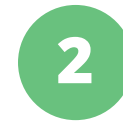

Click on a document to open and view it.

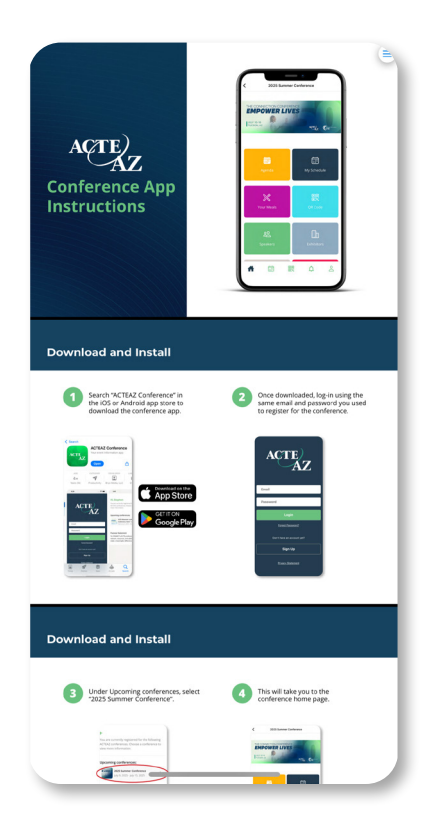